O consumidor que desejar realizar o cadastro no Programa deverá:

1. Acessar a página notalegal.sefaz.ma.gov.br e clicar na guia "Cadastro";

| Programa de Estímulo à Cidadania Fiscal do Maranhão, Lei N.º 10.279/2015                                                                           | GOVERNO DO MARANHÃO                                                                                  |
|----------------------------------------------------------------------------------------------------|----------------------------------------------------------------------------------------------------|
| Página Inicial Legislação Contato Serviços Informativo Portal Sefaz                                                                                | Q                                                                                                    |
| Problemas com teu<br>acesso?                                                                                                    | Total Distribuido R\$ 96.182.020,93 Prémios Distribuidos 92.822.020,93 Usudrios Cadestradous 221.430 |
| Atendimento, EXCLUSIVO, pelo email: <b>legal@sefaz.ma.gov.br</b>                                                                                   | Empresas Participantes 291497<br>Adestes do Regulamento do Sonteio 203648<br>Principalio Formação    |
| A SEFAZ/Nota Legal, NÃO entra em contato, NÃO solicita senha de acesso e<br>NÃO está realizando nenhum tipo de sorteio de eletrodomésticos e, tam- | Cadastro<br>Acessar Sistema                                                                          |

2. Clicar em "Primeiro Acesso"

| SEFAZ<br>Secretaria de Estado da Fazenda do Maranhão |                     |                                      | SEFAZ Nota Legal Cadastro |               |                           |
|------------------------------------------------------|---------------------|--------------------------------------|---------------------------|---------------|---------------------------|
| 1<br>Login                                           | 2<br>Dados Iniciais | 3<br>Validação E-mail                | 4<br>Informações Pessoais | 5<br>Endereço | 6<br>Finalização Cadastro |
|                                                      |                     | CPF*<br>999.999.999.99<br>Senha<br>© | Login                     |               |                           |
|                                                      |                     | Clique aqui para primei              | 10 acesso                 |               |                           |

3. Em seguida, informe seu CPF e clique na lupa azul ao lado para validação de CPF.

|            | SEFAZ<br>Secretaria de Estado do | a Fazenda do Maranhão                   |                           | Nota Legal    | Cadastro                  |
|------------|----------------------------------|-----------------------------------------|---------------------------|---------------|---------------------------|
| 1<br>Login | 2<br>Dados Iniciais              | 3<br>Validação E-mail                   | 4<br>Informações Pessoais | 5<br>Endereço | 6<br>Finalização Cadastro |
|            |                                  | CPP*<br>999.999.999-99<br>Ir para Login | Criar Login               |               |                           |

OBS: Se surgir mensagem de usuário já cadastrado, enviar email para a coordenação: <u>legal@sefaz.ma.gov.br</u>

| SEFAZ<br>Secretaria de Estado da Faze | nda do Maranhão                                                                                                    |  |
|---------------------------------------|----------------------------------------------------------------------------------------------------|--|
|                                       | CPF*  Senha*  Senha*  Pelo menos uma letra minúscula X Pelo menos uma letra minúscula X Pelo menos uma letra minúscula X Pelo menos um aletra minúscula X Pelo menos um caracter especial X Tamanho mínimo de 8 digitos Conternar Senha Senha e Confirma Senha estão iguais  Frase de Segurança* |  |

4. Após a validação de CPF, cadastre e confirme a senha de acesso (Seguindo os requisitos exigidos) e atribua frase de segurança. Por fim, clique em "Criar Login"

| SEFAZ<br>Secretario de Estado da Fazenda do Maranhão |                     |                        |                           | Nota Legal    | Cadastro                  |
|------------------------------------------------------|---------------------|------------------------|---------------------------|---------------|---------------------------|
| 1<br>Login                                           | 2<br>Dados Iniciais | 3<br>Validação E-mail  | 4<br>Informações Pessoais | 5<br>Endereço | 6<br>Finalização Cadastro |
|                                                      |                     |                        | Login                     |               |                           |
|                                                      |                     | CPF*<br>999.999.999-99 |                           |               |                           |
|                                                      |                     | Senha                  |                           |               |                           |
|                                                      |                     | ۲                      |                           |               |                           |
|                                                      |                     | Clique aqui para prime | iro acesso                |               |                           |

5. Após esta etapa, o sistema retorna para a página de login. Então, informe o CPF e a senha de cadastro e clique "Logar"

|            | SEFAZ<br>Secretaria de Estado o | da Fazenda do Maranhão            |                           | Nota Legal    | Cadastro                  |
|------------|---------------------------------|-----------------------------------|---------------------------|---------------|---------------------------|
| 1<br>Login | 2<br>Dados Iniciais             | 3<br>Validação E-mail             | 4<br>Informações Pessoais | 5<br>Endereço | 6<br>Finalização Cadastro |
|            |                                 | Da<br>E-mai*<br>Confirmar E-mail* | ados Iniciais             |               |                           |

6. Após o login, informe um email pessoal para continuar o procedimento;

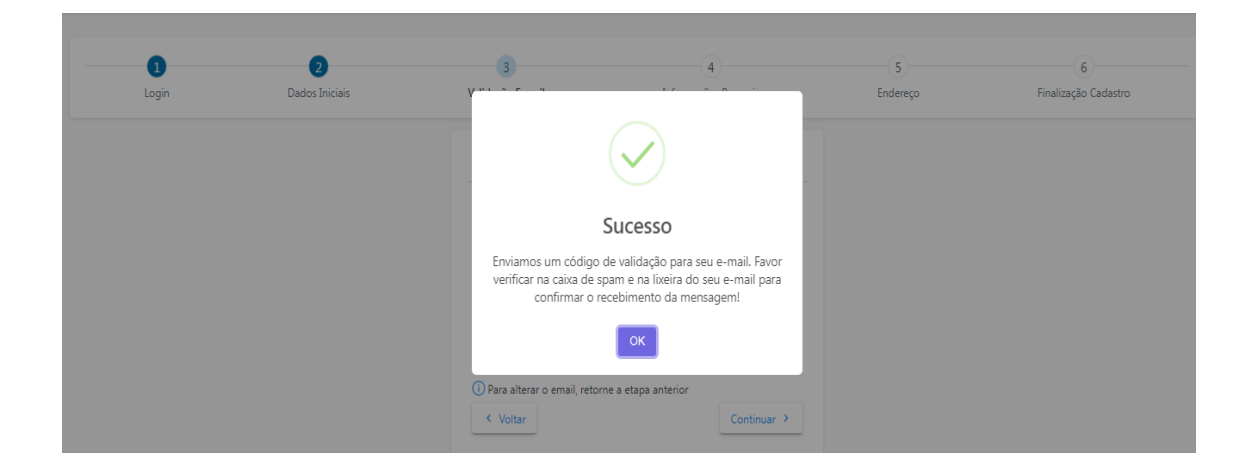

Uma mensagem será enviada ao seu email para validação do mesmo;

Credenciamento no Nota Legal - Validação de E-mail

## SECRETARIA DE ESTADO DA FAZENDA

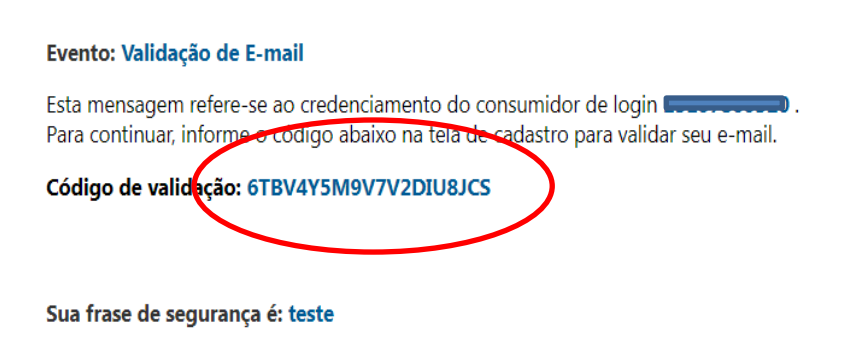

7. Copie e cole o código enviado

|            | SEFAZ<br>Secretaria de Estado | da Fazenda do Maranhão                                                                                                    |                                                                                                    | Nota Legal    | Cadastro                  |
|------------|-------------------------------|----------------------------------------------------------------------------------------------------|----------------------------------------------------------------------------------------------------|---------------|---------------------------|
| 1<br>Login | 2<br>Dados Iniciais           | 3<br>Validação E-mail                                                                                                    | 4<br>Informações Pessoais                                                                                                    | 5<br>Endereço | 6<br>Finalização Cadastro |
|            | Ľ                             | Val<br>Informe abaixo o token<br>luizneves@sefaz.ma.gov.br<br>GTBV4YSM9V7V2DUBJCS<br>O Para alterar o email, retor<br>< Voltar | idação E-mail<br>de validação enviado para o email<br>para prosseguir com o cadastro.<br>Reenviar Token<br>ne a etapa anterior<br>Continuar > |               |                           |

Informe o código para validação e clique em "Continuar"

| SEFAZ<br>Secretaria de Estado da Fazenda do Maranhão |                            |                                   |                           | Nota Legal    | Cadastro                                                                                                    |
|------------------------------------------------------|----------------------------|-----------------------------------|---------------------------|---------------|----------------------------------------------------------------------------------------------------|
| Login                                                | <b>2</b><br>Dados Iniciais | 3<br>Validação E-mail             | 4<br>Informações Pessoais | 5<br>Endereço | 6<br>Finalização Cadastro                                                                                                    |
|                                                      |                            | Inform                            | nações Pessoais           |               |                                                                                                    |
|                                                      |                            | CPF*<br>251.078.603-20            |                           |               |                                                                                                    |
|                                                      |                            | e-mail*                           |                           |               |                                                                                                    |
|                                                      |                            | Confirmar e-mail*                 |                           |               |                                                                                                    |
|                                                      |                            | luizneves@sefaz.ma.gov.br         |                           |               |                                                                                                    |
|                                                      |                            | Nome da Mãe*                      |                           |               |                                                                                                    |
|                                                      |                            | Data de Nascimento*<br>99/99/9999 |                           |               | Real Provide Provide P |

Preencha as etapas restantes:

Informações pessoais; Endereço (CEP obrigatório) e Finalização de cadastro. (Ao finalizar o cadastro, aguarde o deferimento da coordenação)

Para acessar o sistema com sua senha de cadastro, acesse a página principal do programa: notalegal.sefaz.ma.gov.br

| Programa de Estímulo à Cidadania Fiscal do Maranhão, Lei N.º 10.279/2015                                                         | COVERNO DO COVERNO DO |
|----------------------------------------------------------------------------------------------------|----------------------------------------------------------------------------------------------------|
| Pógino Inicial Legislação Contato Serviços Informativo Portal Selaz                                                              | Q                                                                                                    |
| Problemas com teu<br>acesso?<br>Fro Sem categoria A Luiz News Filho<br>Atendimento, EXCLUSIVO, pelo email: legal@sefaz.ma.gov.br | Total Distribuído R\$ 96.182.020,93 Prémis: Distribuídos 3.200.000,00 Usuária: Cadatandos 2.251430 Empresas Participantes 2.251430 Empresas Participantes 3.251437 Addeia o Devalamento do Sortes                                                                                                    |
| ✓ Fixo Sem categoria ▲ Luiz Neves Filho A SEFAZ/Nota Legal, NÃO entra em contato, NÃO solicita senha de acesso e                 | Cadastro                                                                                                    |

## **OBSERVAÇÕES:**

> Não será possível realizar cadastro sem uma conta de e-mail válido;

 > Caso o consumidor informe um e-mail inválido, o cadastro não será efetivado;

> Contas de e-mail considerados suspeitos ou utilizados várias vezes terão seus cadastros indeferidos.